## Process for accessing the DMA Audit/Edit Resolution pages

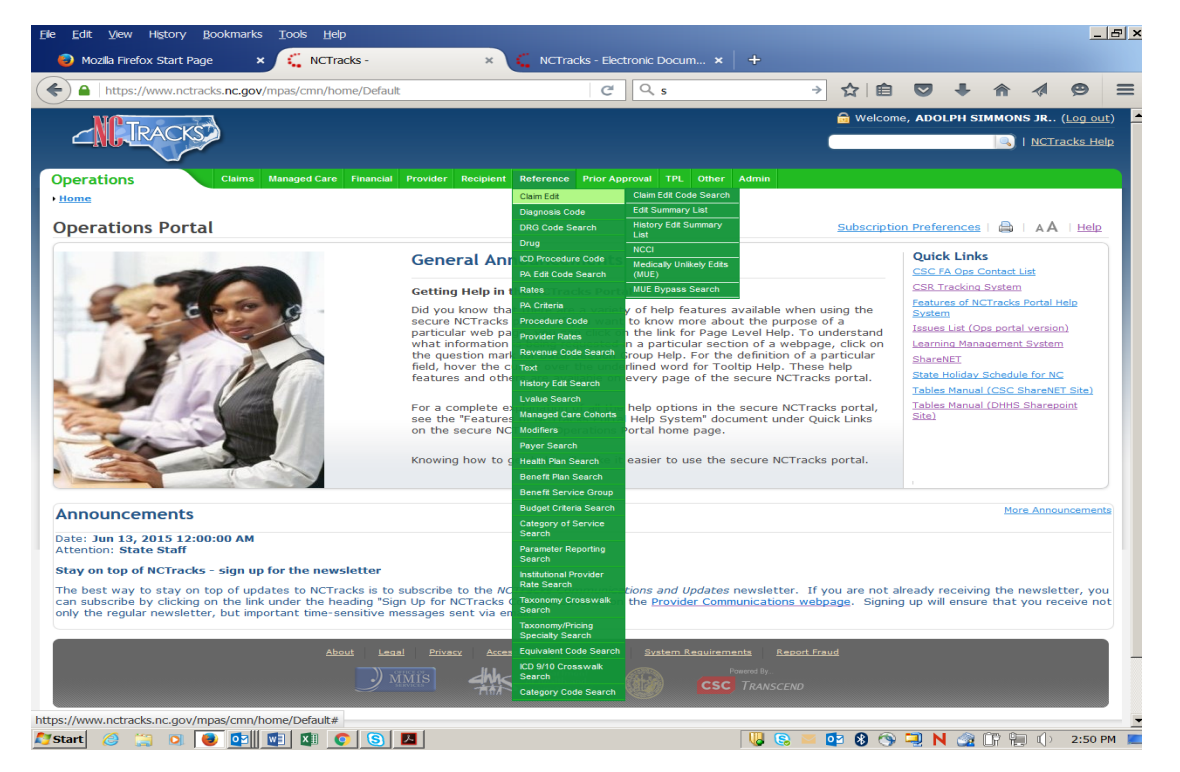

In the NCTracks portal you will be given access, via the Reference tab, to the Claim Edit information. This is not currently available for your staff.

| <u>F</u> ile <u>E</u> dit <u>V</u> iew | History <u>B</u> ookmarks    | s <u>T</u> ools <u>H</u> elţ | р            |             |            |                        |                         |           |           |            |        |            |         |         |        |                     | _                      | 8,           |
|----------------------------------------|------------------------------|------------------------------|--------------|-------------|------------|------------------------|-------------------------|-----------|-----------|------------|--------|------------|---------|---------|--------|---------------------|------------------------|--------------|
| 🟮 Mozilla Firefo                       | x Start Page 3               | × 🧲 NCTra                    | acks - Claim | n Edit Code | s ×        | +                      |                         |           |           |            |        |            |         |         |        |                     |                        |              |
| https://                               | www.nctracks. <b>nc.go</b> v | v/mpas/rf/cecs/s             | search?wo    | rkflowId=-2 | 2c98b12d:1 | 51c363!                | C                       | Q s       |           |            | ÷      | ☆│自        |         | ÷       | ⋒      | A                   | ø                      | =            |
| ACT                                    | ACKC                         |                              |              |             |            |                        |                         |           |           |            |        | 🔒 Wel      | come, A | DOLPH   | I SIMM | IONS JI             | <b></b> . ( <u>Loc</u> | <u>out</u> ) |
| <u> </u>                               | ACNO                         |                              |              |             |            |                        |                         |           |           |            |        |            |         |         | 0      | <u>]</u>   <u>N</u> | Tracks                 | Help         |
| Operations                             | Claims                       | Managed Care                 | Financial    | Provider    | Recipient  | Reference              | Prior Ap                | proval TF | L Other   | Admin      |        |            |         |         |        |                     |                        |              |
| • Home • Claim E                       | dit Code Search              |                              |              |             |            |                        |                         |           |           |            |        |            |         |         |        |                     |                        |              |
| Claim Edit                             | Code Search                  | า                            |              |             |            |                        |                         |           |           |            |        |            |         |         | e      |                     | A I He                 | lp           |
| * indicates a requ                     | ired field                   |                              |              |             |            |                        |                         |           |           |            |        |            |         |         |        | Lege                | end                    | •            |
|                                        |                              |                              |              |             |            |                        |                         |           |           |            |        |            |         |         |        |                     |                        | ?            |
| - CLAIM EDIT CO                        | Claim Edit Code:             | 00001                        |              |             | Edit Desci | ription:               |                         |           |           |            |        |            |         |         |        |                     |                        |              |
|                                        | EOB Code:                    |                              |              |             | EOB Desci  | ription:               |                         |           |           |            |        |            |         |         |        |                     |                        |              |
|                                        | Business Logic:              |                              |              |             |            |                        |                         |           |           |            |        |            |         |         |        | _                   |                        |              |
|                                        |                              |                              |              |             |            |                        |                         |           |           |            |        |            |         |         |        | Fir                 | d Clea                 | ar           |
| - CLAIM E                              | DIT CODE SEARCH              | RESULTS                      |              |             |            |                        |                         |           |           |            |        |            |         |         |        |                     |                        |              |
| Claim Edit<br>Code                     | Edit Descr                   | ription                      | EOB<br>Code  |             |            |                        |                         |           | EOB       | Descriptio | on     |            |         |         |        |                     |                        |              |
| 00001                                  | HDR BEG DOS INV<br>DATE      | LD/ > TCN                    | 00050        | FROM DAT    | TE OF SERV | ICE IS IN              | VALID OF                | GREATER   | R THAN TI | HE RECEIP  | T DATE | . VERIFY A | ND ENTE | ER CORF | RECT D | OS ANI              | )                      |              |
|                                        |                              |                              |              |             |            |                        |                         |           |           |            |        |            |         |         |        |                     |                        | +            |
|                                        |                              |                              |              |             |            |                        |                         |           |           |            |        |            |         |         |        |                     |                        |              |
|                                        |                              |                              | bout Le      |             |            |                        |                         |           |           |            |        |            |         |         |        |                     |                        |              |
|                                        |                              |                              |              |             | ann        | ne depart<br>of health | ment<br>1 and<br>rvices |           | CS        |            |        |            |         |         |        |                     |                        |              |
|                                        |                              |                              |              |             |            |                        |                         |           |           |            |        |            |         |         |        |                     |                        |              |

Once you select the Claim Edit Code search, please enter the claim edit that you want to review. In the example above Claim edit code 00001 was used.

| https://www.ne                                                                                                    | ctracks. <b>nc.gov</b> /mpas                                                                                   | /rf/cecd/main?linkSource=t                                                                | tab 🛛 🕻                                                                                                    | 4 Q S                                                                               | → ☆ 6                                                                                                    |                                                                                                    | A 4 9                                                                                                    |
|----------------------------------------------------------------------------------------------------|----------------------------------------------------------------------------------------------------|-------------------------------------------------------------------------------------------|----------------------------------------------------------------------------------------------------|-------------------------------------------------------------------------------------|----------------------------------------------------------------------------------------------------|----------------------------------------------------------------------------------------------------|----------------------------------------------------------------------------------------------------|
| WO                                                                                                    |                                                                                                    |                                                                                           |                                                                                                    |                                                                                     | 🔒 Welco                                                                                                    | me, ADOLPH SI                                                                                                    | MMONS JR (Loc                                                                                                    |
|                                                                                                    |                                                                                                    |                                                                                           |                                                                                                    |                                                                                     | You can also                                                                                                    | view th                                                                                                    | e                                                                                                    |
| rations<br>ne • <u>Claim Edit Cod</u>                                                                                                    | e Search + Claim Edi                                                                                           | it Code Detail                                                                            | er Recipient <u>Reference</u> Prior                                                                                                    | Approval I/L Of                                                                     | manual by c                                                                                                    | licking o                                                                                                    | n                                                                                                    |
| im Edit Cod                                                                                                    | e: 00001                                                                                                    |                                                                                           |                                                                                                    |                                                                                     | the "View" l                                                                                                    | ink unde                                                                                                    | ar A He                                                                                                    |
| dicates a required fiel                                                                                                    | 4                                                                                                    |                                                                                           |                                                                                                    |                                                                                     |                                                                                                    |                                                                                                    | gend                                                                                                    |
| in HIPAA Codes                                                                                                    | Disposition Re                                                                                                 | solution Edit Criteria                                                                    |                                                                                                    |                                                                                     | edit manu                                                                                                    | al here.                                                                                                    |                                                                                                    |
| AIM EDIT CODE                                                                                                    |                                                                                                    |                                                                                           |                                                                                                    |                                                                                     |                                                                                                    |                                                                                                    |                                                                                                    |
|                                                                                                    |                                                                                                    |                                                                                           | /                                                                                                    | La:                                                                                 | st Update: 06/24/2013 12:00:00 A                                                                                                    | M 🗹 User ID: col                                                                                                    | NVERSION KRF5395                                                                                                    |
| Claim                                                                                                    | Edit Code: 00001                                                                                               |                                                                                           | Edit Manual: <u>View</u>                                                                                                    |                                                                                     |                                                                                                    |                                                                                                    |                                                                                                    |
|                                                                                                    |                                                                                                    |                                                                                           |                                                                                                    |                                                                                     |                                                                                                    |                                                                                                    |                                                                                                    |
|                                                                                                    |                                                                                                    |                                                                                           |                                                                                                    |                                                                                     |                                                                                                    |                                                                                                    |                                                                                                    |
| DESCRIPTION S                                                                                                    | EGMENT 🔁                                                                                                    |                                                                                           |                                                                                                    |                                                                                     |                                                                                                    |                                                                                                    |                                                                                                    |
| - DESCRIPTION S                                                                                                    | EGMENT 主<br>on Begin Date                                                                                      | End Date                                                                                  | Short De                                                                                                    | scription                                                                           | RA Print Indic                                                                                                    | ator E                                                                                                    | Edit Category                                                                                                    |
| Description S     Description     01/01/2008                                                                                                    | бедмемт 🖻<br>on Begin Date                                                                                     | End Date<br>12/31/9999                                                                    | Short De<br>HDR BEG DOS INVLD/ > TCN                                                                                                    | scription<br>DATE 🗹                                                                 | RA Print Indic<br>Y-YES ☑                                                                                                    | ator E<br>DV-DA                                                                                                    | Edit Category<br>TAVAL 🗹                                                                                                    |
| DESCRIPTION S<br>Description<br>01/01/2008                                                                                                    | бесмемт 🗃<br>on Begin Date                                                                                     | End Date<br>12/31/9999 🗹                                                                  | Short De<br>HDR BEG DOS INVLD/ > TCN                                                                                                    | scription<br>DATE                                                                   | RA Print Indic                                                                                                    | ator E<br>DV-DA                                                                                                    | dit Category<br>TAVAL 🗹                                                                                                    |
| Description S<br>Description<br>01/01/2008                                                                                                    | GEGMENT 🗃                                                                                                    | End Date                                                                                  | Short De<br>HDR BEG DOS INVLD/ > TCN                                                                                                    | scription<br>DATE                                                                   | RA Print Indic                                                                                                    | ator E                                                                                                    | dit Category<br>TAVAL 🗹                                                                                                    |
| Description S<br>Description<br>01/01/2008                                                                                                    | EGMENT 🚖<br>nn Begin Date<br>m Edit Code                                                                       | End Date<br>12/31/9999 🗹<br>Description                                                   | Short De<br>HDR BEG DOS INVLD/ > TCN<br>n Start Date                                                                                                    | scription<br>DATE D<br>End Da                                                       | RA Print Indic<br>Y-YES 🗹                                                                                                    | ator E<br>DV-DA                                                                                                    | dit Category<br>TAVAL<br>?<br>User ID                                                                                               |
| DESCRIPTION S     Descriptic     01/01/2008     DEPENDENCIES     Clair                                                                                                    | EGMENT 🖻<br>on Begin Date<br>m Edit Code                                                                       | End Date<br>12/31/9999 🗹<br>Description                                                   | Short De<br>HDR BEG DOS INVLD/ > TCN<br>a Start Date                                                                                                    | Scription<br>DATE                                                                   | RA Print Indic<br>Y-YES 🗹                                                                                                    | ator E<br>DV-DA                                                                                                    | Edit Category<br>TAVAL                                                                                                    |
| DESCRIPTION S     Description     01/01/2008     DEPENDENCIES     Clair     REVERSE EDIT                                                                                                    | iEGMENT 🔁<br>on Begin Date<br>m Edit Code                                                                      | End Date<br>12/31/9999 Z<br>Description                                                   | Short De<br>HDR BEG DOS INVLD/ > TCN<br>a Start Date                                                                                                    | scription<br>DATE 🗹<br>End Da                                                       | RA Print Indic<br>Y-YES 🗹                                                                                                    | ator E<br>DV-DA                                                                                                    | Edit Category<br>TAVAL                                                                                                    |
| DESCRIPTION S     Descriptio     01/01/2008      DEPENDENCIES     Clair      REVERSE EDIT     Clair                                                                                                    | iEGMENT 🔁<br>on Begin Date<br>m Edit Code<br>m Edit Code                                                       | End Date<br>12/31/9999 Z<br>Description                                                   | Short De<br>HDR BEG DOS INVLD/ > TCN<br>n Start Date                                                                                                    | Scription<br>DATE 2<br>End Da<br>End Da                                             | RA Print Indic<br>Y-YES 🗹<br>ate Last U                                                                                                    | ator E<br>DV-DA                                                                                                    | dit Category<br>TAVAL ?<br>User ID<br>User ID                                                                                       |
| DESCRIPTION S     DESCRIPTION S     OL/01/2008      DEPENDENCIES     Clair      REVERSE EDIT     Clair                                                                                                    | REGHENT 🗟<br>nn Begin Date<br>m Edit Code<br>m Edit Code                                                       | End Date<br>12/31/9999 D<br>Description                                                   | Short De<br>HDR BEG DOS INVLD/ > TCN<br>n Start Date                                                                                                    | Scription<br>DATE 2<br>End Da<br>End Da                                             | RA Print Indic<br>Y-YES 🗹<br>ate Last U                                                                                                    | ator E<br>DV-DA                                                                                                    | Edit Category<br>TAVAL 2<br>User ID<br>User ID<br>2                                                                                 |
| DESCRIPTION S     Description     Officient Sectors     Dependencies     Clair     Clair     CLAIN TYPE ECO                                                                                                    | GEGMENT 🕃<br>In Begin Date<br>m Edit Code<br>m Edit Code                                                       | End Date<br>12/31/9999 D<br>Description                                                   | Short De<br>HDR BEG DOS INVLD/ > TCN<br>n Start Date                                                                                                    | SCRIPTION<br>DATE 2<br>End Da<br>End Da                                             | RA Print Indic<br>Y-YES Z                                                                                                    | ator E<br>DV-DA                                                                                                    | Edit Category<br>TAVAL 2<br>User ID<br>User ID<br>2<br>2                                                                            |
| DESCRIPTION S     Descriptic     Di/01/2008     Dipendencies     Clair     Reverse Edit     Clair     Clair     Clair     Clair     Clair     Clair     Clair     Clair     Clair     Clair     Clair                                                                                                    | ECHENT 2<br>m Begin Date<br>m Edit Code<br>m Edit Code<br>DB 2<br>Claim Type                                   | End Date<br>12/31/9999 D<br>Description<br>Description<br>Benefit Plat                    | Short De<br>HDR BEG DOS INVLD/ > TCN<br>n Start Date                                                                                                    | scription<br>DATE D<br>End D<br>End D<br>Suspense Et                                | RA Print Indic       Y-YES       ate     Last U       ate     Last U       DB     Start Date                                                                                                    | ator E<br>DV-DA                                                                                                    | dit Category<br>TAVAL 2<br>User ID<br>2<br>User ID<br>2<br>End Date                                                                 |
| DESCRIPTION S     Descriptic     Ol/01/2008     DEPENDENCIES     Clain     REVERSE EDIT     Clain     CLAIM TYPE ECO     Doc Type     C-CLAIM                                                                                                    | REGHENT Code<br>m Edit Code<br>m Edit Code<br>Claim Type<br>R-DRUG                                             | End Date 12/31/9999  Description Description Benefit Plat ORHCC ADMIN                     | Short De       HDR BEG DOS INVLD/ > TCN       a     Start Date       a     Start Date       a     Denied EDB       00050 🗹                                       | scription<br>DATE 2<br>End Da<br>End Da<br>Suspense Ef<br>00050 2                   | RA Print Indic<br><u>Y-YES</u><br>ate Last U<br>ate Last U<br>008 Start Date<br>01/01/2008                                                                                                    | ator t<br>DV-DA<br>pdate 12/31/995                                                                                                    | idit Category<br>TAVAL 2<br>User ID<br>User ID<br>2<br>End Date                                                                     |
| DESCRIPTION S     Description     Original Statement     Original Statement     Claim     CLAIM TYPE ECO     Doc Type     C-CLAIM                                                                                                    | IC CALENT C<br>In Begin Date<br>In Edit Code<br>In Edit Code<br>Claim Type<br>R-DRUG                           | End Date 12/31/9999 2 Description Description OR+CC ADMIN DPH ADMIN                       | Short De<br>HDR BEG DOS INVLD/ > TCN<br>n Start Date<br>n Start Date                                                                                             | Scription DATE  End Da End Da End Da Suspense El 00050  ODS0  ODS0  C               | RA Print Indic           Y-YES         2           ate         Last U           ate         Last U           0B         Start Date           01/01/2008         01/01/2008                                                                                                    | ator t<br>DV-DA<br>pdate 12/31/995<br>12/31/995                                                                                                    | Edit Category<br>TAVAL 2<br>User ID<br>User ID<br>2<br>End Date<br>29 2<br>39 2                                                     |
| DESCRIPTION S     Description     Original Statement     Original Statement     Claim     Claim     CLAIM TYPE EC     Doc Type     C-CLAIM     C-CLAIM     C-CLAIM                                                                                                    | IEGMENT C<br>In Begin Date<br>m Edit Code<br>m Edit Code<br>Claim Type<br>R-DRUG<br>R-DRUG<br>R-DRUG<br>R-DRUG | End Date 12/31/9999  Description Description Description OR+CC ADMIN DPH ADMIN DMA ADMIN  | Short De       HDR BEG DOS INVLD/ > TCN       n     Start Date       n     Start Date       n     Denied EDB       00050 2     00050 2       00050 2     00050 2 | scription<br>DATE 2<br>End Da<br>End Da<br>O0050 2<br>00050 2<br>00050 2<br>00050 2 | RA Print Indic       Y-YES       ate     Last U       ate     Last U       0101/02008     01/01/2008       01/01/2008     01/01/2008                                                                                                    | ator E<br>DV-DA<br>pdate 2/31/995<br>12/31/995<br>12/31/995                                                                                                    | idit Category<br>TAVAL 2<br>User ID<br>User ID<br>?<br>User ID<br>?<br>End Date<br>P9 2<br>P9 2                                     |
| DESCRIPTION S     Descriptic     O1/01/2008     DEPENDENCIES     Claim     REVERSE EDIT     Claim     CLAIM TYPE ECO     Doc Type     C-CLAIM     C-CLAIM     C-CLAIM                                                                                                    | IN DEGIN DATE                                                                                                  | End Date 12/31/9999  Description Description Benefit Plan OR+CC ADMIN DPH ADMIN DMA ADMIN | Short De<br>HDR BEG DOS INVLD/ > TCN<br>n Start Date<br>n Denied EOB<br>00050 ©<br>00050 ©<br>00050 ©                                                            | scription<br>DATE 2<br>End Da<br>End Da<br>End Da<br>00050 2<br>00050 2<br>00050 2  | RA Print Indic           Y-YES         Image: Comparison of the second second | ator t<br>DV-DA<br>pdate<br>12/31/995<br>12/31/995<br>12/31/95<br>12/31/95 | idit Category<br>TAVAL 2<br>User ID<br>2<br>User ID<br>2<br>2<br>5<br>2<br>5<br>2<br>5<br>9<br>9<br>9<br>9<br>2<br>9<br>9<br>2<br>2 |
| DESCRIPTION S     Description     Orderstein     Orderstein     Orderstein     Clait     Clait     Cl | IE CHENT I I I I I I I I I I I I I I I I I I I                                                                 | End Date 12/31/9999  Description Description OBSCC ADMIN DPH ADMIN DMA ADMIN              | Short De       HDR BEG DOS INVLD/ > TCN       a     Start Date       a     Start Date       a     Denied EOB       00050 ど     00050 🗹       00050 🗹     00050 🗹 | scription<br>DATE 2<br>End Da<br>End Da<br>End Da<br>00050 2<br>00050 2<br>00050 2  | RA Print Indic           Y-YES         2           ate         Last U           ate         Last U           01/01/2008         01/01/2008           01/01/2008         01/01/2008                                                                                                    | ator t<br>DV-DA<br>DV-DA<br>pdate<br>12/31/995<br>12/31/995                                                                                                    | Edit Category<br>TAVAL 2<br>User ID<br>User ID<br>2<br>End Date<br>29 2<br>29 2<br>29 2<br>20 2                                     |

Once in the "Claim Edit Code" page you will have access to the Main, HIPAA Codes, Disposition, Resolution, and Edit Criteria.

| Me - Claim Edit Code Sear<br>aim Edit Code: 0<br>dicates a required field<br>in HIPAA Codes Dispu-<br>tessourcent Text<br>B-04:<br>. Access the image of<br>. Check the claim for<br>a. Review the statemer<br>. If there are data cat<br>. If there are no data<br>Ms-1500:<br>. Access the image of                                                                                             | Search + Claim Edit Code Detail<br>2: 00001<br>Disposition Resolution Edit Crite<br>2: of the paper claim by Clicking<br>for data capture errors and make | nia<br>on the link to the image                              |                                                      | Legend      |
|----------------------------------------------------------------------------------------------------|----------------------------------------------------------------------------------------------------|--------------------------------------------------------------|------------------------------------------------------|-------------|
| AIT Edit Code: 0<br>dicates a required field<br>in <u>HIPAA Codes</u> Dispo<br><u>ESOLUTION TEXT</u><br>B-04:<br>. Access the image of<br>. Check the claim for<br>a. Review the Statemer<br>. If there are no data<br>ws-1500:<br>. Access the image of                                                                                                    | e: 00001<br>Disposition Resolution Edit Crite<br>a of the paper claim by Clicking<br>for data capture errors and make                                     | nia<br>on the link to the image                              |                                                      | Legend      |
| dicates a required field<br>in HIPAA Codes Disper-<br>ESOLUTION TEXT<br>B-04:<br>Access the image of<br>Access the claim for<br>a. Review the Statemer-<br>a. If there are data cc<br>If there are no data<br>ws-1500:<br>Access the image of                                                                                                    | Disposition Resolution Edit Crite                                                                                                    | ria<br>on the link to the image                              |                                                      | Legend      |
| In HIPAA Codes Dispo<br><u>ESOLUTION TEXT</u><br>B-04:<br>- Access the image of<br>- Check the claim for<br>a. Review the Statemer<br>- If there are data ca<br>- If there are no data<br>ws-1500:<br>- Access the image of                                                                                                    | Disposition Resolution Edit Crite                                                                                                    | on the link to the image                                     |                                                      |             |
| Solution Text<br>B-O4:<br>- Access the image of<br>- Check the claim for<br>- Check the claim for<br>- Review the Statemer<br>- If there are no data<br>ws-1500:<br>- Access the image of                                                                                                    | e of the paper claim by clicking<br>for data capture errors and make                                                                                      | on the link to the image                                     |                                                      |             |
| tsourion Text<br>B-O4:<br>Access the image of<br>Check the claim for<br>a. Review the Statemer<br>If there are data ca<br>If there are no data<br>VS-1500:<br>Access the image of                                                                                                    | e of the paper claim by clicking<br>for data capture errors and make                                                                                      | on the link to the image                                     |                                                      |             |
| <ul> <li>Access the image of</li> <li>Check the claim for</li> <li>a. Review the Statemer</li> <li>If there are data ca</li> <li>If there are no data</li> <li>45-1500:</li> <li>Access the image of</li> </ul>                                                                                                    | e of the paper claim by clicking<br>for data capture errors and make                                                                                      | on the link to the image                                     |                                                      |             |
| <ul> <li>Check the claim for</li> <li>a. Review the Statemer</li> <li>If there are data ca</li> <li>If there are no data</li> <li>45-1500:</li> <li>Access the image of</li> </ul>                                                                                                    | for data capture errors and make                                                                                                    |                                                              | -                                                    |             |
| a. Review the statemer<br>. If there are data ca<br>. If there are no data<br>ws-1500:<br>. Access the image of                                                                                                    | ion data capture errors and make                                                                                                    | a peressary corrections                                      |                                                      |             |
| <ul> <li>A. Review the statement</li> <li>If there are data can be as a statement</li> <li>If there are no data</li> <li>AS-1500:</li> <li>Access the image of</li> </ul>                                                                                                    |                                                                                                    | f conder) stald c                                            |                                                      |             |
| . If there are data ca<br>. If there are no data<br>45-1500:<br>. Access the image of                                                                                                    | rement covers period (FROM Date o                                                                                                    | of Service), Field 6;                                        |                                                      |             |
| . If there are no data<br>45-1500:<br>. Access the image of                                                                                                    | ia capture errors, make the corre                                                                                                    | ection(s) and resubmit the claim.                            |                                                      |             |
| 45-1500:<br>. Access the image of                                                                                                    | data capture errors, set the sta                                                                                                    | atus to Deny; the system will apply the                      | default EOB 00050.                                   |             |
| . Access the image of                                                                                                    |                                                                                                    |                                                              |                                                      |             |
|                                                                                                    | e of the paper claim by clicking                                                                                                    | on the link to the image                                     | -                                                    |             |
| Chack the claim for                                                                                                    | for data cantumo oppose and make                                                                                                    | - nococcany connections                                      |                                                      |             |
| Last Up                                                                                                    | t Update 06/24/2013 12:00:00 AM                                                                                                    |                                                              | User ID CONVERSION KRF5390 🗹                         |             |
|                                                                                                    |                                                                                                    |                                                              |                                                      |             |
| - PEND RESOLUTION(C                                                                                                    | N(CORRECTABLE FIELDS)                                                                                                    |                                                              | 54 RESULTS (DISPLAYING 1-10                          | < 1 💌 >     |
| Doc Type Med                                                                                                    | Media Type Claim Type                                                                                                    | Field Code                                                   | Last Update                                          | User ID     |
|                                                                                                    | PAPER A-MCARE-PTA                                                                                                    | 06 STATEMENT COVERS FROM (U)                                 | 06/11/2013 12:00:00 AM 🗵                             | CCORKER     |
| C-CLAIM 0-PAPE                                                                                                    | PAPER B-MCARE-PTB                                                                                                    | HDR FROM DOS (U)                                             | 06/11/2013 12:00:00 AM 🖄                             | CCORKER 🗹   |
| C-CLAIM 0-PAPE<br>C-CLAIM 0-PAPE                                                                                                    | PAPER C-HLTH-DEPT                                                                                                    | HDR FROM DOS (U)                                             | 06/11/2013 12:00:00 AM 🗵                             | CCORKER 🖾   |
| C-CLAIM         0-PAPE           C-CLAIM         0-PAPE           C-CLAIM         0-PAPE                                                                                                    | PAPER D-DENTAL                                                                                                    | HDR FROM DOS (U)                                             | 06/11/2013 12:00:00 AM 🗹                             | CCORKER 🖾   |
| C-CLAIM         O-PAPE           C-CLAIM         O-PAPE           C-CLAIM         O-PAPE           C-CLAIM         O-PAPE           C-CLAIM         O-PAPE                                                                                                    | PAPER E-HEAR-AID                                                                                                    | HDR FROM DOS (U)                                             | 06/11/2013 12:00:00 AM 🗹                             | CCORKER     |
| C-CLAIM         0-PAPE           C-CLAIM         0-PAPE           C-CLAIM         0-PAPE           C-CLAIM         0-PAPE           C-CLAIM         0-PAPE           C-CLAIM         0-PAPE                                                                                                    | PAPER F-NURS-HOME                                                                                                    | 06 STATEMENT COVERS FROM (U)                                 | 06/11/2013 12:00:00 AM 🗹                             | CCORKER     |
| C-CLAIM         0-PAPE           C-CLAIM         0-PAPE           C-CLAIM         0-PAPE           C-CLAIM         0-PAPE           C-CLAIM         0-PAPE           C-CLAIM         0-PAPE           C-CLAIM         0-PAPE           C-CLAIM         0-PAPE                                                                                                    |                                                                                                    | 06 STATEMENT COVERS FROM (U)                                 | 06/11/2013 12:00:00 AM 🗵                             | CCORKER     |
| C-CLAIM         0-PAPE           C-CLAIM         0-PAPE           C-CLAIM         0-PAPE           C-CLAIM         0-PAPE           C-CLAIM         0-PAPE           C-CLAIM         0-PAPE           C-CLAIM         0-PAPE           C-CLAIM         0-PAPE                                                                                                    | PAPER G-HOSPICE                                                                                                    |                                                              |                                                      | <b>1</b> 10 |
| C-CLAIM         0-PAPE           C-CLAIM         0-PAPE           C-CLAIM         0-PAPE           C-CLAIM         0-PAPE           C-CLAIM         0-PAPE           C-CLAIM         0-PAPE           C-CLAIM         0-PAPE           C-CLAIM         0-PAPE           C-CLAIM         0-PAPE           C-CLAIM         0-PAPE           C-CLAIM         0-PAPE                                  | PAPER G-HOSPICE<br>PAPER H-HM-HLTH                                                                                                    | 06 STATEMENT COVERS FROM (U)                                 | 06/11/2013 12:00:00 AM                               | CCORKER 🗹   |
| C-CLAIM         0-PAPE           C-CLAIM         0-PAPE           C-CLAIM         0-PAPE           C-CLAIM         0-PAPE           C-CLAIM         0-PAPE           C-CLAIM         0-PAPE           C-CLAIM         0-PAPE           C-CLAIM         0-PAPE           C-CLAIM         0-PAPE           C-CLAIM         0-PAPE           C-CLAIM         0-PAPE           C-CLAIM         0-PAPE | PAPER G-HOSPICE<br>PAPER H-HM-HLTH<br>PAPER I-INPATIENT                                                                                                   | 06 STATEMENT COVERS FROM (U)<br>06 STATEMENT COVERS FROM (U) | 06/11/2013 12:00:00 AM 🗹<br>06/11/2013 12:00:00 AM 🗹 | CCORKER Z   |
| C-CLAIM         0-PAPE           C-CLAIM         0-PAPE           C-CLAIM         0-PAPE           C-CLAIM         0-PAPE           C-CLAIM         0-PAPE           C-CLAIM         0-PAPE           C-CLAIM         0-PAPE           C-CLAIM         0-PAPE           C-CLAIM         0-PAPE           C-CLAIM         0-PAPE           C-CLAIM         0-PAPE                                  | PAPER G-HOSPICE<br>PAPER H-HM-HLTH                                                                                                    | 06 STATEMENT COVERS FROM (U)                                 | 06/11/2013 12:00:00 AM                               | CCORKER     |

Click on the tab related to the information that you want to access. The example above includes the Resolution criteria for Claim Edit Code 00001.

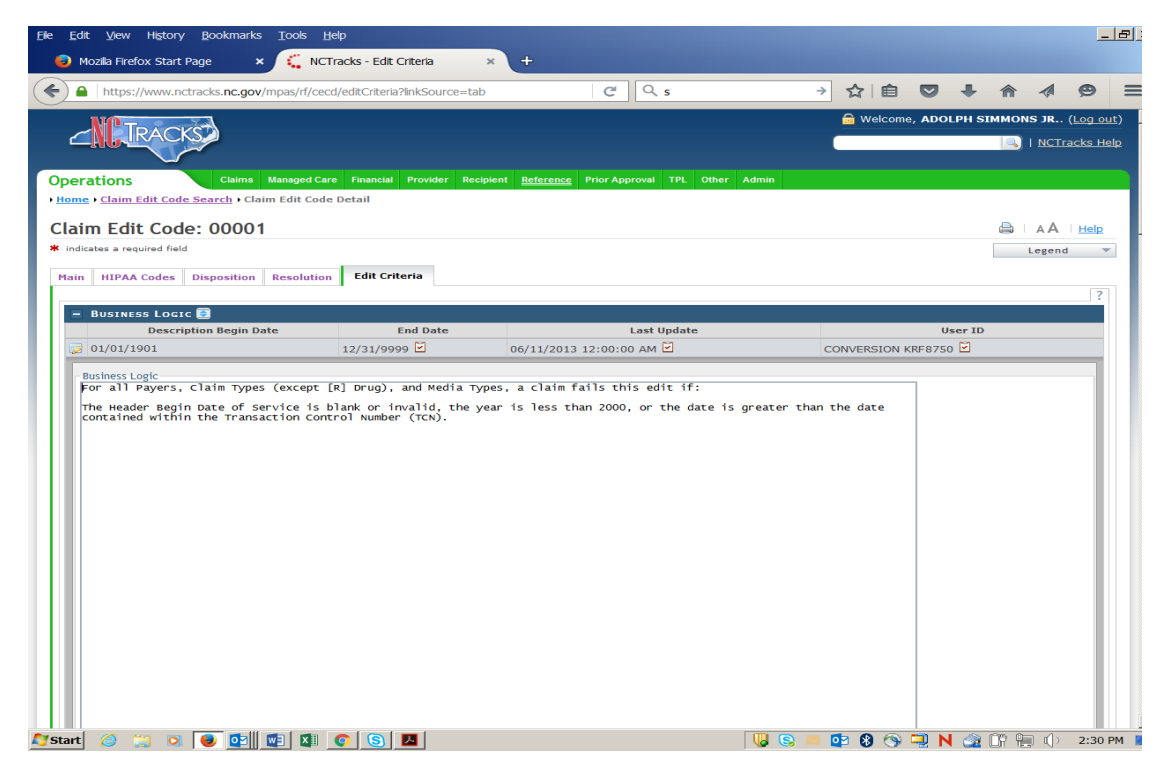

Click on the tab related to the information that you want to access. The example above includes the Edit Criteria for Claim Edit Code 00001.